## **Communication Driver TI500**

Driver for serial communication with Texas Instruments - Series 500 using TBP or NITP protocols.

## Index

| Þ      |    | INTRODUCTION                              | 2  |
|--------|----|-------------------------------------------|----|
|        | (  | GENERAL CHARACTERISTICS                   | 3  |
| 2.     | .1 | 1 DEVICE CHARACTERISTICS                  | 3  |
| 2.     | .2 | 2 LINK CHARACTERISTICS                    |    |
| 2.     | .3 | 3 DRIVER CHARACTERISTICS                  |    |
| 2.     | .4 | 4 INFORMATION ABOUT THE CONFORMANCE TESTS | 5  |
|        | ]  | INSTALLATION                              | 7  |
| 3      | 1  | 1 INSTALLING THE DRIVER                   | 7  |
| 3.     | 2  | 2 OTHER SOFTWARE REQUIREMENTS             |    |
| ĵ      | ]  | DRIVER CONFIGURATION                      | 8  |
| 4.     | .1 | 1 SETTINGS - COMMUNICATION PARAMETERS     |    |
| 4.     | .2 | 2 DRIVER WORKSHEET                        |    |
| 4.     | .3 | 3 STATION AND HEADER CONFIGURATION        | 16 |
| 4.     | .4 | 4 Address Configuration                   | 17 |
| 4.     | .5 | 5 MAIN DRIVER SHEET (MDS)                 | 19 |
| 4.     | .6 | 6 DEVICE CONFIGURATION                    |    |
| e<br>e | ]  | EXECUTION                                 |    |
| 8      | r  | TROUBLESHOOTING                           | 23 |
|        |    | APPLICATION SAMPLE                        |    |
| ቆ      |    | HISTORY OF VERSIONS                       |    |

### ▷ Introduction

The TI500 driver enables communication between Studio system and some of the Texas Instruments devices using TDB, NITP and protocols, in accordance with the characteristics covered in this document.

This document contains 8 parts, as follows:

- > Introduction: Provides an overview of the driver documentation.
- General characteristics: Provides information necessary to identify all the required components (hardware and software) necessary to implement the communication and global characteristics about the communication.
- Installation: Explains the procedures that must be followed to install the software and hardware required for the communication.
- > **Driver configuration**: Provides the required information to configure the communication driver such as the different permutations for configuration and its default values.
- **Execution**: Explain the steps to test whether the driver was correctly installed and configured.
- > **Troubleshooting**: Supplies a list of the most common error codes for this protocol and the procedures to fix them.
- > **Application Sample**: Provides a sample application for testing the configuration the driver.
- > **History of versions**: Provides a log of all the modifications done in driver.

**Note:** This document presumes that the user has read the chapter *Driver Configuration* of the Studio's Technical reference manual.

## General Characteristics

#### 2.1 Device Characteristics

Manufacturer: Siemens (Texas Instruments)

#### Compatible Equipment:

- TI545
- TI565
- TI575
- CTI 2500

STip: Refers to section 2.4 to see the Equipment used in the standard conformance tests for this driver.

#### 2.2 Link Characteristics

- Device communication port: RS 232/Ethernet
- **Physical protocol:** RS232/Ethernet
- Logic protocol: CAMP (TCP, UDP), TBP (Serial), NITP(Serial)
- Device Runtime software: None
- Specific PC Board: None
- Cable: See manufacturer documentation.

#### 2.3 Driver Characteristics

- Operating System:
  - Windows 7/8/10
  - Windows CE

**Stip:** Please refer to section 2.4 to see the Operating System used in the conformance tests for this driver.

The driver is composed of the following files:

- **TI500.INI:** Internal file of the driver, it should not be modified by the user.
- TI500.MSG: Error messages for each error code. It should not be modified.
- **TI500.PDF:** Provides detailed documentation about the driver.
- TI500.DLL: Compiled driver.

**Note:** All the files above must to be in the subdirectory /DRV of the Studio's installation directory.

#### Supported Registers:

| Register Type                   | Length  | Write | Read | Bit | Integer | Float |
|---------------------------------|---------|-------|------|-----|---------|-------|
| V (Variable Memory)             | 2 Bytes | •     | •    | •   | •       | •     |
| K (Constant Memory)             | 2 Bytes | •     | •    | •   | •       | •     |
| TCP (Timer/Count Preset Memory) | 2 Bytes | •     | •    | •   | •       | -     |
| TCC (Timer/Count Count Memory)  | 2 Bytes | ٠     | •    | •   | •       | -     |
| WX (Word Input Memory)          | 2 Bytes | _     | •    | •   | •       | •     |
| WY (Word Output Memory)         | 2 Bytes | •     | •    | •   | •       | •     |
| X (Discrete Input)              | 1 Bit   | _     | •    | •   | _       | -     |
| Y (Discrete Output)             | 1 Bit   | •     | •    | •   | _       | _     |
| C (Control relay)               | 1 Bit   | •     | •    | •   | _       | _     |
| STW (System Status)             | 2 Bytes | _     | •    | •   | •       | •     |
| DSP (Drum Set Preset)           | 2 Bytes | •     | •    | •   | •       | •     |
| DSC (Drum Set Current)          | 2 Bytes | •     | •    | •   | •       | •     |
| DCC (DCC)                       | 2 Bytes | •     | •    | •   | •       | •     |
| DCP (Drum Count Preset)         | 2 Bytes | •     | •    | •   | •       | •     |

STip: The parameter Write word bits (0=No/1=Yes) from the Communication Parameters must be set to 1 when enable writing bits in word registers (V, K, TCP, TCC, WX and WY).

The following registers are implemented in the driver which are PID Control and Analog Alarm Data Elements. Note to use these registers they must be configured in the PLC using the PID Loop Directory and Analog Alarm Directory menus.

| Register Type | Description                              |
|---------------|------------------------------------------|
| LPV           | Loop Process Variable                    |
| LSP           | Loop Setpoint Variable                   |
| LMN           | Loop Output                              |
| LMX           | Loop Bias                                |
| LERR          | Loop Error                               |
| LKC           | Loop Gain                                |
| LTD           | Loop Rate                                |
| LTI           | Loop Reset                               |
| LVF           | Loop V-flags                             |
| LRSF          | RAMP/SOAP flags                          |
| APV           | Analog Alarm Process Variable            |
| ASP           | Analog Alarm Setpoint                    |
| AVF           | Analog Alarm flags                       |
| LPVL          | Loop Process Variable Low Limit          |
| LPVH          | Loop Process Variable High Limit         |
| APVL          | Analog Alarm Process Variable Low Limit  |
| APVH          | Analog Alarm Process Variable High Limit |
| LTS           | Loop Sample Rate (seconds)               |
| ATS           | Analog Alarm Sample Rate (seconds)       |
| LHA           | Loop High Alarm Limit                    |
| LLA           | Loop Low Alarm Limit                     |
| LODA          | Loop Orange Deviation Alarm Limit        |
| LYDA          | Loop Yellow Deviation Alarm Limit        |
| LSPL          | Loop Setpoint Low Limit                  |
| LSPH          | Loop Setpoint High Limit                 |
| LCFH          | Most-significant word of Loop C-flags    |

| LCFL | Least-significant word of Loop C-flags                                                          |
|------|-------------------------------------------------------------------------------------------------|
| LHHA | Loop High-High Alarm Limit                                                                      |
| LLLA | Loop Low-Low Alarm Limit                                                                        |
| LRCA | Loop Rate-of-Change Alarm Limit (Engineering units/minute)                                      |
| LADB | Loop Alarm Deadband                                                                             |
| AHA  | Analog Alarm High Limit                                                                         |
| ALA  | Analog Alarm Low Alarm Limit                                                                    |
| AODA | Analog Alarm Orange Deviation Alarm Limit                                                       |
| AYDA | Analog Alarm Yellow Deviation Alarm Limit                                                       |
| ASPL | Analog Alarm Setpoint Low Limit                                                                 |
| ASPH | Analog Alarm Setpoint High Limit                                                                |
| ACFH | Most-significant word of Analog Alarm C-flags                                                   |
| ACFL | Least-significant word of Analog Alarm C-flags                                                  |
| AHHA | Analog Alarm High-High Alarm Limit                                                              |
| ALLA | Analog Alarm Low –Low Alarm Limit                                                               |
| ARCA | Analog Alarm Rate-of-Change Alarm Limit (engineering units/minute)                              |
| AADB | Analog Alarm Deadband                                                                           |
| AERR | Analog Alarm Error                                                                              |
| LDK  | Loop Derivative Gain-limiting coefficient                                                       |
| LRSN | Loop RAMP/SOAK Step Number                                                                      |
| LACK | Loop Alarm / Alarm Acknowledge flags                                                            |
| AACK | Analog Alarm / Alarm Acknowledge flags                                                          |
| LPET | Loop Peak Elapsed Time Value - Represents the elapsed time from when the process is scheduled   |
|      | until it completes execution (TI545, TI555, TI575)                                              |
| APET | Analog Alarm Peak Elapsed Time Value - Represents the elapsed time from when the process is     |
|      | scheduled until it completes execution (TI545, TI555, TI575)                                    |
| PPET | SF PGM Peak Elapsed Time Value - Represents the elapsed time from when the process is scheduled |
|      | until it completes execution (TI545, TI555, TI575)                                              |

## 2.4 Information about the Conformance Tests

The following hardware/software was used for conformance testing:

- Driver Configuration:
- 1. Protocol: TBP (Serial)
- Block Size: 7
- Serial Encapsulation mode: None
- Databits : 8
- Parity : None
- 2. Protocol: NITP (Serial)
- Block Size: 7
- Serial Encapsulation mode: None
- Databits : 7
- Parity : Odd
- 3. Protocol: NITP
- Block Size: 7
- Serial Encapsulation mode: TCP/IP
- 4. Protocol : TCP (using CAMP)
- Serial Encapsulation mode: None
- 5. Protocol : UDP (using CAMP)
- Serial Encapsulation mode: None

| Driver<br>Version | Studio<br>Version | Operating System                                          | Equipment                                 |
|-------------------|-------------------|-----------------------------------------------------------|-------------------------------------------|
| 1.20              | 8.1 +<br>SP1      | Windows XP + SP3<br>Windows CE 5.0 and 6.0<br>Windows 8.1 | CTI2500-C100<br>CTI 2572-B module for UDP |

## Installation

#### 3.1 Installing the Driver

When you install the Studio v3.0 or higher, the communication drivers are already installed. You need now to select the driver at the applications where it will be used.

The steps to select the driver inside an application are:

- 1. Execute the Studio and select the proper application.
- 2. Select the menu Insert + Driver...
- 3. In the column **Available Drivers**, select the **TI500 Driver** and push the button **Select>>** (the driver TI500 must appear in the column **Selected Drivers**).
- 4. Press OK.

| minunce     | tion Urivers                                          |   | ×            |
|-------------|-------------------------------------------------------|---|--------------|
| vailable dr | ivers:                                                |   |              |
| DLL         | Description                                           | ^ | <u>H</u> elp |
| SYMAX       | AEG SCHNEIDER (SQUARE D), Symax [1.06]                |   |              |
| T9091       | TOLEDO - Module 9091 [1.04]                           |   |              |
| TAGW        | TAGWELL SoftPLC v[1.1.0]                              |   |              |
| TFLUX       | TOLEDO, TLP2 Protocol-TOLFLUX 9300 [v1.01]            |   |              |
| THERM       | THERMA, TH2131 [v1.01]                                |   |              |
| TI500       | Texas Instruments (Siemens) - Series 500 (CE) [v1.17] |   |              |
| c           |                                                       | > | Select >>    |
| elected dri | vers:                                                 |   |              |
| DLL         | Description                                           |   | >> Remove    |
|             |                                                       |   |              |
|             |                                                       |   |              |
|             |                                                       |   |              |
|             |                                                       |   |              |
|             |                                                       |   |              |
|             |                                                       |   |              |
|             |                                                       |   |              |
| <           |                                                       | > |              |
| ¢           |                                                       | > | Connect      |

#### 3.2 Other software requirements

It is not necessary to install any other software in the PC to enable the communication between the Studio and the Device.

**Attention:** Special precautions must be taken when installing the physical hardware. Refer to the hardware manufacturer documentation for specific instructions in this area.

## Driver Configuration

After the driver is installed and selected in the Studio (see section 3.1), you should proceed to the driver configuration.

The driver configuration is two parts:

- The Settings or Communication parameters, it is only one configuration to the whole driver;
- The communication tables or Driver Worksheets, where the communication tags are defined. There are two types
  of communication tables: Standard Tables and MAIN DRIVER SHEET.

#### 4.1 Settings - Communication Parameters

This driver supports three distinct protocols: CAMP, TBP and NITP. **CAMP is the preferred protocol for Ethernet communication**, while NITP and TBP are used for serial communication. There are basically three possible ways to configure the communication parameters:

- Ethernet communication: choose this option if the target device is connected through a TCP/IP or UDP/IP network and if it supports CAMP protocol.
- **Direct serial communication**: choose this option if the target device is directly connected to the computer through the serial port. For serial communication the available protocols are NIPT or TBP.
- Serial encapsulation: choose this option if the target device is connected through a TCP/IP or UDP/IP network and if it does not support CAMP protocol. In this case, the serial NITP protocol can be used if the serial communication is encapsulated in TCP or UDP.

These parameters are valid for all driver worksheets configured in the system. To open the window for configuring the **Communication parameters**, follow these steps:

- □ In the **Workspace** of the Studio environment, select the **Comm** tab.
- Expand the folder **Drivers** and select the subfolder **TI500**.
- **Right click on the TI500 subfolder and select the option <u>Settings</u>.**

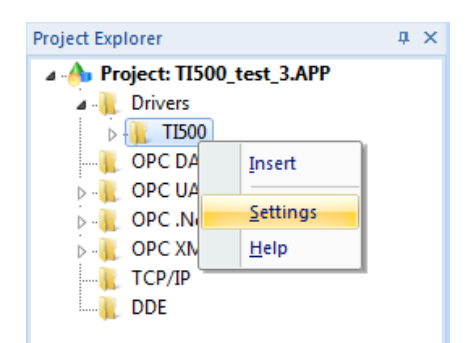

On selecting the Settings, see dialog below for configuration:

| 🗑 TI500: 🛛 🗙             |           |        |               |            |        |
|--------------------------|-----------|--------|---------------|------------|--------|
| Serial<br>Encapsulation: | None      | ~      |               |            |        |
| Serial Port              |           |        |               |            |        |
| COM:                     | COM2      | $\sim$ | Stop Bits:    | 1          | $\sim$ |
| Baud Rate:               | 9600      | ~      | Parity:       | None       | ~      |
| Data Bits:               | 8         | $\sim$ |               |            |        |
| Write word bits(0=No     | )/1=Yes): | Sig    | ned or Unsigr | ned Value: |        |
| No                       |           | ∽ Si   | gned          |            | ~      |
| Serial/Ethernet:         |           | Blo    | ck Size (Word | ds):       |        |
| Serial (TBP)             |           | ~ 7    |               |            |        |
| Advanced                 |           |        |               | OK         | Cancel |

The parameters are configured differently depending on the choice for Ethernet communication, serial communication or serial encapsulation:

#### 1. Ethernet communication

If the target device is connected through a TCP/IP or UDP/IP network and if it supports CAMP protocol, configure the following parameter:

| 🐨 TI500:                                               |      |        |               |       | ×      |
|--------------------------------------------------------|------|--------|---------------|-------|--------|
| Serial<br>Encapsulation:                               | None | ~      |               |       |        |
| Serial Port                                            |      | _      |               |       |        |
| COM:                                                   | COM2 | $\sim$ | Stop Bits:    | 1     | $\sim$ |
| Baud Rate:                                             | 9600 | ~      | Parity:       | Odd   | $\sim$ |
| Data Bits:                                             | 7    | ~      |               |       |        |
| Write word bits(0=No/1=Yes): Signed or Unsigned Value: |      |        |               |       |        |
| No                                                     | ~    | Sig    | ined          |       | ~      |
| Serial/Ethernet:                                       |      |        | ck Size (Word | ls):  |        |
| TCP                                                    | ~    | 7      |               |       |        |
| Advanced                                               |      |        |               | OK Ca | ncel   |

#### a. Serial Encapsulation

In the Serial Encapsulation box, select the encapsulation mode "None". It means Serial Encapsulation will be disabled. Leave all the fields inside the "Serial Port" box unchanged. They are not used in Ethernet communication.

#### b. Write word bits

An option to allow or disallow writing to individual bits of a Word. Select one of the following:

| Option | Description                              |
|--------|------------------------------------------|
| No     | Do not allow writing to individual bits. |
| Yes    | Allow writing to individual bits.        |

#### c. Serial/Ethernet

The specific transport protocol to be used. Select one of the following:

| Option | Description                                      |
|--------|--------------------------------------------------|
| ТСР    | Common Ascii Messaging Protocol (CAMP) using TCP |
| UDP    | Common Ascii Messaging Protocol (CAMP) using UDP |

The other two options (NITP and TBP) should not be used for Ethernet communication.

#### d. Signed or Unsigned Value

Whether register values are unsigned or signed by default. Select either Signed or Unsigned.

#### e. Max Block Size

Leave the default value as 7. This field is not used by CAMP protocol.

#### 2. Serial communication

| 🐨 TI500:                 |            |     |               |            | ×      |
|--------------------------|------------|-----|---------------|------------|--------|
| Serial<br>Encapsulation: | None       | ~   |               |            |        |
| Serial Port<br>COM:      | COM2       | ~   | Stop Bits:    | 1          | ~      |
| Baud Rate:               | 9600       | ~   | Parity:       | Odd        | ~      |
| Data Bits:               | 7          | ~   |               |            |        |
| Write word bits(0=N      | lo/1=Yes): | Si  | gned or Unsig | ned Value: |        |
| No                       |            | ~ 5 | Signed        |            | ~      |
| Serial/Ethernet:         |            | BI  | ock Size (Wor | ds):       |        |
| Serial (NITP)            |            | ~ 7 | ,             |            |        |
| Advanced                 |            |     |               | OK         | Cancel |

If the target device is connected through a serial connection, configure the following parameters:

#### a. Serial Encapsulation

In the Serial Encapsulation box, select the encapsulation mode "None". It means Serial Encapsulation will be disabled. In the "Serial Port" box, configure the direct serial communication settings:

- In the COM box, select the COM port to which the target device is connected.
- In the Baud Rate, Data Bits, Stop Bits, and Parity boxes, configure the serial communication settings to match the settings that have already been configured on the target device.

#### b. Write word bits

An option to allow or disallow writing to individual bits of a Word. Select one of the following:

| Option | Description                              |
|--------|------------------------------------------|
| No     | Do not allow writing to individual bits. |
| Yes    | Allow writing to individual bits.        |

#### c. Serial/Ethernet

The specific protocol to be used. Select one of the following:

| Option        | Description                       |
|---------------|-----------------------------------|
| Serial (TBP)  | Transparent Byte Protocol         |
| Serial (NITP) | Non-Intelligent Terminal Protocol |

The other two options (TCP and UDP) should not be used for serial communication.

d. Signed or Unsigned Value

Whether register values are unsigned or signed by default. Select either Signed or Unsigned.

e. Max Block Size

The maximum number of bytes that will be requested from the device in a single read operation. You can type any value from 1 to 15, but the default value is 7.

#### 3. Serial encapsulation

If the target device is connected through a TCP/IP or UDP/IP network and if it does not support CAMP protocol, configure the following parameters:

| 🛶 TI500:                            |               | ×                         |
|-------------------------------------|---------------|---------------------------|
| Serial<br>Encapsulation:<br>Network | TCP/IP        | ✓                         |
| IP Address:                         | 192.168.10.11 |                           |
| Port Number:                        | 1501          |                           |
| Status Tag:                         |               |                           |
| Server Mode                         | •             |                           |
| Write word bits(0=I                 | No/1=Yes):    | Signed or Unsigned Value: |
| No                                  | ~             | Signed V                  |
| Serial/Ethernet:                    |               | Block Size (Words):       |
| Serial (NITP)                       | ~             | 7                         |
| Advanced                            |               | OK Cancel                 |

#### a. Serial Encapsulation

In the Serial Encapsulation box, select one of these options:

| Option | Description                                      |
|--------|--------------------------------------------------|
| TCP/IP | Serial encapsulation over a TCP/IP network link. |
| UDP/IP | Serial encapsulation over a UPD/IP network link. |

In the "Serial Port" box, configure the serial encapsulation settings:

- In the IP Address box, type the IP address of the target device.
- In the Port Number box, type the port number of the target device. In most of cases it should be 1505 or 4505.
- Leave "Server Mode" box unchecked.

#### b. Write word bits

An option to allow or disallow writing to individual bits of a Word. Select one of the following:

| Option | Description                              |
|--------|------------------------------------------|
| No     | Do not allow writing to individual bits. |
| Yes    | Allow writing to individual bits.        |

#### c. Serial/Ethernet

The specific protocol to be used. Select one of the following:

| Option        | Description                       |
|---------------|-----------------------------------|
| Serial (TBP)  | Transparent Byte Protocol         |
| Serial (NITP) | Non-Intelligent Terminal Protocol |

The other two options (TCP and UDP) should not be used for serial encapsulation.

#### d. Signed or Unsigned Value

Whether register values are unsigned or signed by default. Select either Signed or Unsigned.

#### e. Max Block Size

The maximum number of bytes that will be requested from the device in a single read operation. You can type any value from 1 to 15, but the default value is 7.

#### **Advanced Settings**

Click the "Advanced" button to open the Advanced Settings dialog box, which provides access to additional communication settings such as timeouts, retries, and buffer sizes. You might need to change these settings if the driver behaves unexpectedly during run time, but the default settings should work for most network configurations. For more information about these settings, see "Advanced Settings"

| Timeout (ms)<br>Start message: | 1000        |   | Disable D1      | R OK       |
|--------------------------------|-------------|---|-----------------|------------|
|                                |             |   | Enable IR       | Cance      |
| End message:                   | 0           |   | Protocol        |            |
| Interval betwee                | n char: 500 |   | Station:        |            |
| Wait CTS: 10                   | 0           |   | Retries:        | 0          |
| Handshake                      |             |   | Buffers leng    | th (bytes) |
| Control RTS:                   | no          | w | Tx Buffer:      | 512        |
| Verify CTS:                    | no          | * | Rx Buffer:      | 512        |
| Simultaneous Ri                | equests     |   |                 |            |
| Mauimum 1                      |             | м | númum nor stati | op: 1      |

The Advanced setting parameters are explained at the Studio Technical Reference Manual, and you should keep the default values to all fields.

**Tip:** Usually, these parameters must be changed when using a DCE (Data Communication Equipment) - converter (232/485, for example), modem, etc - between the PC, driver and the host. It is necessary to know the characteristics of the DCE before adjusting these parameters.

### 4.2 Driver Worksheet

It is possible to configure many driver worksheets; each one will be composed of a Header and Body. To create a new driver worksheet, follow these steps:

□ In the **Workspace** of the Studio environment, select the table **Comm**.

- Expand the folder **Drivers** and select the subfolder **TI500**.
- **Right click on the TI500 subfolder and select the option Insert.**

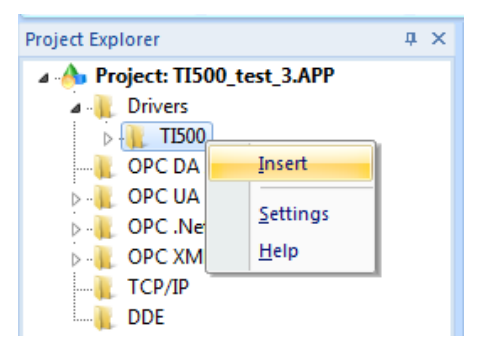

**Tip:** To optimize communication and ensure better performance for the system, it is important to tie the tags in different driver sheets according to the events that must trigger the communication of each group of tags and the periodicity for which each group of tags must be written or read. In addition, it is recommended to configure the addresses of communication in sequential blocks.

|   | escription:    |        |                            |                   |               |
|---|----------------|--------|----------------------------|-------------------|---------------|
|   | V3405 - V3411  |        |                            | Increase priority |               |
| F | Read Trigger:  | Enable | Read when Idle: Read       | Completed:        | Read Status:  |
|   | RT[1]          |        |                            |                   |               |
| ٧ | Vrite Trigger: | Enable | Write on Tag Change: Write | Completed:        | Write Status: |
|   |                |        |                            |                   |               |
| S | itation:       | Heade  |                            |                   |               |
|   |                | V      |                            |                   | Min:          |
|   |                |        |                            |                   | Mdx.          |
|   | Tag Name       |        | Address                    | Div               | Add           |
| 1 | Test3405       |        | V:3405                     |                   |               |
| 2 | Test3406       |        | V:3406                     |                   |               |
| 3 | Test3407       |        | V:3407                     |                   |               |
| 4 | Test3408       |        | V:3408                     |                   |               |
| 5 | Test3409       |        | V:3409                     |                   |               |
| - | Test3410       |        | V:3410                     |                   |               |
| 6 |                |        |                            |                   |               |

All entries at the Driver Worksheet, exception by the **Station**, **Header** and **Address** are standard to all communication drivers. You should refer to Studio Communication Driver documentation about the configuration of the standard fields. This document describes the Station, Header and Address fields, which are specific to each communication driver.

## 4.3 Station and Header configuration

| Parameter | Default<br>Value | Valid values                                                                                                    | Description                                                                                                    |
|-----------|------------------|----------------------------------------------------------------------------------------------------|----------------------------------------------------------------------------------------------------|
| Station   | -                | Case 0:<br>None for <b>Serial</b><br>Communication<br>Case 1:<br>For Serial encapsulation:<br>TCP/IP or UDP/IP when<br>Serial/Ethernet setting is set<br>to Serial(NITP)<br><ip address="">:<port number="">/<br/>(e.g.: 192.168.0.5:1505 )<br/>Case 2:<br/>For Serial/Ethernet field set as<br/>TCP or UDP</port></ip> | Case 0:<br>Station field is only used if you are using Ethernet<br>communications.<br>Case 1:<br>- If the IP address is different than what is<br>configured on the Communication Settings. In<br>that case, you have to follow the below syntax:<br>: <port number="">/ (e.g.:<br/>192.168.0.5:1505])<br/>Please notice the pipe character "   " at the end, after<br/>the port number. You must place the pipe character<br/>otherwise the communication will fail. More details about<br/>the Serial Encapsulation over TCP/IP can be found on<br/>the Studio Technical Reference manual<br/>- Else if the station is the same as what is<br/>configured on the Communication settings the<br/>user can leave the station field on the driver<br/>sheet blank.<br/>Case 2:<br/>The station cannot be set in the Communication<br/>Settings. The station has to be set in the driver sheets<br/>with the syntax :<br/><ip address="">:<port number=""><br/>Example : 192.168.0.5:1505<br/>In this case there is no ']' bar in the station.</port></ip></port> |
| Header    | -                | V, K, TCP, TCC, WX, WY, X,<br>Y, C, DCC,DSP, LSP, LPV,<br>APV etc.                                                                                                    | Can be one of the following types:<br>V=Variable Memory ;<br>K=Constant Memory ;<br>TCP=Timer/Count Preset Memory ;<br>TCC=Timer/Count Count Memory ;<br>WX=Word Input Memory ;<br>WY=Word Output Memory ;<br>X=Discrete Input ;<br>Y=Discrete Output ;<br>C=Control relay;<br>STW=System Status<br>DCC=Drum Current Count<br>DCP=Drum Count Preset<br>DSP=Drum Set Preset<br>DSC=Drum Step Current<br>PID and Analog Alarm Data Elements (see Page 4)                                                                                                    |

## 4.4 Address Configuration

The body of the driver worksheet allows you to associate each tag to its respective address in the device. In the column **Tag Name**, you must type the tag from your application database. This tag will receive or send values from or to an address on the device. The address cells complies to the following syntax:

- To digital registers (X ; Y and C):
   <Type>:<Address> (e.g.: X10)
- To analog registers (V, K, TPC, TCC, DCC, DSP, DSC, STW, WX and WY and PID Loop or Analog Alarm registers like APV, LSP, etc.)
   <Type><Address> (e.g.: V10)
   <Type><Address><Format> (e.g.: V10F)
   <Type><Address>.<Bit> (e.g.: V10.2)
   <Type><Address><Format><String Length> (e.g.: V10ST2, V10STS2)

#### where

- **Type**: Register type (V=Variable Memory ; K=Constant Memory ; TCP=Timer/Count Preset Memory ; TCC=Timer/Count Count Memory ; WX=Word Input Memory ; WY=Word Output Memory ; X=Discrete Input ; Y=Discrete Output ; C=Control relay, LSP=Loop Setpoint, DCC=Drum Count Current, APV= Alarm process variable etc.);

- Address: Address of the device register;
- Format: Data format. It can be F for Float or D for Double Word, ST for strings, STS for string swap.
- Bit: bit number (from 0 up to 15) from the word address. It's an optional parameter.
- String Length : length of the string when using ST or STS

STip: The parameter Write word bits (0=No/1=Yes) from the Communication Parameters must be set to 1 when enable writing bits in word registers (V, K, TCP, TCC, WX and WY).

**Tip:** The suffix ST or STS for strings can be added and accessed for any of the analog registers. The String length parameter is required to be specified in the address to be able to successfully get values as strings.

- To drum register (DCP):
  - <Type><Address>.<Step> (e.g.: DCP1.12)
  - *Type:* Register type (DCP = Drum Count Present)
  - Address : Address of the device register
  - Step: Step is a parameter of the drum count preset and it is a value between 1 to 16

| Sample of Addres             | sing Configuration |
|------------------------------|--------------------|
| Address on the Device        | Address Field      |
| X00001                       | X1                 |
| Y00100                       | Y100               |
| C00010                       | C10                |
| WX00020.15 (bit 15)          | WX20.15            |
| WY00030                      | WX30               |
| WY00030/WY00031 (Float)      | WY30F              |
| V100-V103 (String)           | V100ST3            |
| K100-K120 (String with swap) | K100STS20          |
| WY00040 (Double)             | WY40D              |
| DCC00001                     | DCC1               |

| DSP00001.12          | DSP1.12 |
|----------------------|---------|
| DSC00002 (float)     | DSC2F   |
| DCP00003.3 (step= 3) | DCP3.3  |
| STW00001             | STW1    |

STip: The maximum string length that can be specified depends on the register being used and the size of the message.

STip: To use the PID Loop and Analog Alarm Data Elements, they must be configured in the PLC by using the PID Loop Directory and the Analog Alarm Directory menus.

#### **∜Note:**

1. String datatypes ST and STS are not supported by when using protocols TBP or NITP. This means strings cannot be used when using Direct Serial or when using UDP/IP or TCP/IP with Serial Encapsulation. They only work with using Direct Ethernet protocol CAMP (TCP and UDP)

2. Drum memory registers DCC, DSC, DCP are not supported by when using protocols TBP or NITP. This means they cannot be used when using Direct Serial or when using UDP/IP or TCP/IP with Serial Encapsulation. They only work with using Direct Ethernet protocol CAMP (TCP and UDP).

### 4.5 Main Driver Sheet (MDS)

When the driver is inserted in the application, the MAIN DRIVER SHEET is automatically added to the driver folder.

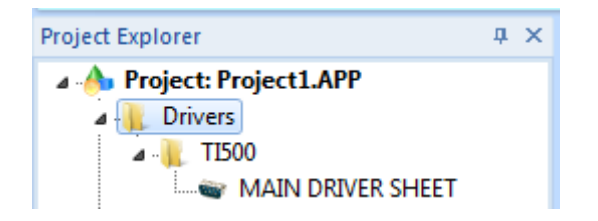

The MAIN DRIVER SHEET provides a simple way to associate Studio tags to addresses in the PLC. Most of the MAIN DRIVER SHEET entries are standard for any driver. Refer to Studio Technical Reference Manual about the configuration of the standard fields. The fields which require specific syntax for this driver are described below:

| C                          | escription:                                                                                                    |                    |                                                                                                    |                                                                                            |                                                          |                                                                            |                                                                                              |     |     |
|----------------------------|----------------------------------------------------------------------------------------------------|--------------------|----------------------------------------------------------------------------------------------------|--------------------------------------------------------------------------------------------|----------------------------------------------------------|----------------------------------------------------------------------------|----------------------------------------------------------------------------------------------|-----|-----|
|                            | MAIN DRIVER SHEET                                                                                                    |                    |                                                                                                    |                                                                                            |                                                          |                                                                            |                                                                                              |     |     |
| D                          | lisable:                                                                                                    |                    |                                                                                                    |                                                                                            |                                                          |                                                                            |                                                                                              |     |     |
| F                          | Read Completed: Read                                                                                                    | Status:<br>Status: | Min:                                                                                                    |                                                                                            |                                                          |                                                                            |                                                                                              |     |     |
|                            |                                                                                                    |                    |                                                                                                    |                                                                                            |                                                          |                                                                            |                                                                                              |     |     |
|                            | Tag Name                                                                                                    | Station            | I/O Address                                                                                                 | Action                                                                                     | _                                                        | Scan                                                                       | _                                                                                            | Div | Add |
| 1                          | Tag Name<br>Test3405                                                                                                    | Station            | I/O Address<br>V3405                                                                                        | Action<br>Read+Write                                                                       | Ŧ                                                        | Scan<br>Always                                                             | -                                                                                            | Div | Add |
| 1                          | Tag Name<br>Test3405<br>Test3406                                                                                           | Station            | I/O Address<br>V3405<br>V3406                                                                               | Action<br>Read+Write<br>Read+Write                                                         | <b>v</b>                                                 | Scan<br>Always<br>Always                                                   | <b>v</b>                                                                                     | Div | Add |
| 1<br>2<br>3                | Tag Name<br>Test3405<br>Test3406<br>Test3407                                                                               | Station            | V3405<br>V3406<br>V3407                                                                                     | Action<br>Read+Write<br>Read+Write<br>Read+Write                                           | •<br>•                                                   | Scan<br>Always<br>Always<br>Always                                         | <b>v</b><br><b>v</b><br><b>v</b>                                                             | Div | Add |
| 1<br>2<br>3<br>4           | Tag Name<br>Test3405<br>Test3406<br>Test3407<br>Test3408                                                                   | Station            | V/O Address<br>V3405<br>V3406<br>V3407<br>V3408                                                             | Action<br>Read+Write<br>Read+Write<br>Read+Write<br>Read+Write                             | <b>v</b><br><b>v</b><br><b>v</b>                         | Scan<br>Always<br>Always<br>Always<br>Always                               | <b>v</b><br><b>v</b><br><b>v</b><br><b>v</b>                                                 | Div | Add |
| 1<br>2<br>3<br>4<br>5      | Tag Name           Test3405           Test3406           Test3407           Test3408           Test3409                    | Station            | V3405<br>V3406<br>V3407<br>V3408<br>V3409                                                                   | Action<br>Read+Write<br>Read+Write<br>Read+Write<br>Read+Write<br>Read+Write               | <b>v</b><br><b>v</b><br><b>v</b><br><b>v</b>             | Scan<br>Always<br>Always<br>Always<br>Always<br>Always                     | *<br>*<br>*<br>*                                                                             | Div | Add |
| 1<br>2<br>3<br>4<br>5<br>6 | Tag Name           Test3405           Test3406           Test3407           Test3408           Test3409           Test3410 | Station            | I/O Address           V3405           V3406           V3407           V3408           V3409           V3410 | Action<br>Read+Write<br>Read+Write<br>Read+Write<br>Read+Write<br>Read+Write<br>Read+Write | <b>v</b><br><b>v</b><br><b>v</b><br><b>v</b><br><b>v</b> | Scan<br>Always<br>Always<br>Always<br>Always<br>Always<br>Always<br>Always | <b>v</b><br><b>v</b><br><b>v</b><br><b>v</b><br><b>v</b><br><b>v</b><br><b>v</b><br><b>v</b> | Div | Add |

#### Station:

Station field syntax depends on how the communication parameters are configured:

- Serial communication: "Serial/Ethernet" field is configured as "Serial(NITP)" or "Serial(TBO)" and Serial Encapsulation fields is set as "None".
   Leave station field blank.
- **Ethernet communication**: if "Serial/Ethernet" field is configured as TCP or UDP. Syntax : **<IP Address>: <Port number>** (for example : 198.6.3.78:1505)
- Serial Encapsulation: Serial/Ethernet" field is configured as "Serial(NITP)" or "Serial(TBO)" and Serial Encapsulation fields is set as as TCP/IP or UDP/IP.
   Syntax : <IP Address>:<Port number>| (for example : 198.2.68.5:1505|)

For Serial encapsulation, the station field is optional. If station is blank, the default IP address and port configured in the communication parameters will be used.

- I/O Address: Address of each register from the PLC. The syntax used in this field is described below:
- i. To digital registers (X ; Y and C): <Type>:<Address> (e.g.: X10)

ii. To analog registers (V, K, TPC, TCC, DCC, DSP, DSC, STW, WX and WY and PID Loop or Analog Alarm registers like APV, LSP, etc.)

<Type><Address> (e.g.: V10) <Type><Address><Format> (e.g.: V10F) <Type><Address>.<Bit> (e.g.: V10.2) <Type><Address><Format><String Length> (e.g.: V10ST2, V10STS2)

where

- *Type:* Register type (V=Variable Memory ; K=Constant Memory ; TCP=Timer/Count Preset Memory ; TCC=Timer/Count Count Memory ; WX=Word Input Memory ; WY=Word Output Memory ; X=Discrete Input ; Y=Discrete Output ; C=Control relay, LSP=Loop Setpoint, DCC=Drum Count Current, APV= Alarm process variable etc.);

- Address: Address of the device register;

- Format: Data format. It can be F for Float or D for Double Word, ST for strings, STS for string swap.
- Bit: bit number (from 0 up to 15) from the word address. It's an optional parameter.
- String Length : length of the string when using ST or STS

STip: The parameter Write word bits (0=No/1=Yes) from the Communication Parameters must be set to 1 when enable writing bits in word registers (V, K, TCP, TCC, WX and WY).

**Tip:** The suffix ST or STS for strings can be added and accessed for any of the analog registers. The String length parameter is required to be specified in the address to be able to successfully get values as strings.

iii. To drum register (DCP):

- <Type><Address>.<Step> (e.g.: DCP1.12)
- *Type:* Register type (DCP = Drum Count Present)
- Address : Address of the device register
- **Step:** Step is a parameter of the drum count preset and it is a value between 1 to 16

#### ♦Note:

1. String datatypes ST and STS are not supported by when using protocols TBP or NITP. This means strings cannot be used when using Direct Serial or when using UDP/IP or TCP/IP with Serial Encapsulation. They only work with using Direct Ethernet protocol CAMP (TCP and UDP)

2. Drum memory registers DCC, DSC, DCP are not supported by when using protocols TBP or NITP. This means they cannot be used when using Direct Serial or when using UDP/IP or TCP/IP with Serial Encapsulation. They only work with using Direct Ethernet protocol CAMP (TCP and UDP)

## 4.6 Device Configuration

We can choose several ways to configure the Driver Settings.

- 1. Protocol: TBP (Serial)
  - Block Size: 7
  - Serial Encapsulation mode: None
  - Databits : 8
  - Parity : None
- 2. Protocol: NITP (Serial)
  - Block Size: 7
  - Serial Encapsulation mode: None
  - Databits : 7
  - Parity : Odd
- 3. Protocol: NITP
  - Block Size: 7
  - Serial Encapsulation mode: TCP/IP
- 4. Protocol : TCP (using CAMP)
  - Serial Encapsulation mode: None
  - Block Size: 7
- 5. Protocol : UDP (using CAMP)
  - Serial Encapsulation mode: None

## Execution

When installing the driver, it is automatically selected to execute when you start-up the Runtime Environment. To verify if the driver is correctly enabled to start, use the option **Home + Tasks** and verify if the Driver Runtime task startup is mode is set to **Automatic** 

| Background Task            | Automatic | Start   |
|----------------------------|-----------|---------|
| K Core Runtime             | Automatic |         |
| 👗 Database Spy             | Manual    | Stop    |
| Budatabase/ERP Runtime     | Manual    | C       |
| DDE Client Runtime         | Manual    |         |
| DDE Server                 | Manual    | Startup |
| Driver Runtime             | Automatic |         |
| HDA OPC Server             | Manual    |         |
| 🗳 LogWin                   | Manual    |         |
| DDBC Runtime               | Manual    |         |
| OPC .Net Client Runtime    | Manual    |         |
| OPC DA 2.05 Client Runtime | Manual    |         |
| CPC UA Client Runtime      | Manual    |         |
| CPC XML/DA Client Runtime  | Manual    |         |
| Studio Scada OPCServer     | Manual    |         |
| TCP/IP Client Runtime      | Manual    |         |
| CP/IP Server Runtime       | Manual    |         |
|                            |           |         |

## **Troubleshooting**

After each attempt to communicate using this driver, the tag configured in the field **Read Status** or **Write Status** will receive the error code regarding the kind of failure that occurred. The error messages are:

| Error<br>Code | Description                                                                                                    | Possible causes                                                                                                    | Procedure to solve                                                                                                    |  |
|---------------|----------------------------------------------------------------------------------------------------|----------------------------------------------------------------------------------------------------|----------------------------------------------------------------------------------------------------|--|
| 0             | OK                                                                                                    | Communication without problems                                                                                                    |                                                                                                    |  |
| 1             | Protocol<br>Error                                                                                                    | Driver Settings does not match with the PLC Settings                                                                                                    | Check PLC Settings and configure Driver<br>Settings to match with it                                                                                                    |  |
| 2             | Error Invalid<br>Command                                                                                                    | Driver Settings does not match with the PLC Settings                                                                                                    | Check PLC Settings and configure Driver<br>Settings to match with it                                                                                                    |  |
| 3             | Invalid<br>Response                                                                                                    | Driver Settings does not match with the PLC Settings                                                                                                    | Check PLC Settings and configure Driver<br>Settings to match with it                                                                                                    |  |
| 4             | Invalid<br>Block Size                                                                                                    | The PLC model do not accept the amount of bytes requested or sent                                                                                                | Change the Worksheets dividing the data in more Worksheets                                                                                                    |  |
| 5             | Invalid<br>Header                                                                                                    | An tag with invalid type has been inserted into the Header field                                                                                                 | Check the tag value and put on it a valid type                                                                                                    |  |
| 6             | Invalid<br>Address                                                                                                    | An tag with invalid type has been inserted into the Address field                                                                                                | Check the tag value and put on it a valid type                                                                                                    |  |
| 9             | Word But<br>Write is not<br>enabled                                                                                            | Attempt to write to a bit without enabling it on the Write Bit on the driver settings                                                                            | Configure the <i>Write Bit on Word</i> parameter on the driver settings                                                                                                    |  |
| 15            | Invalid Entry                                                                                                    | Invalid entry or entries in the driver settings                                                                                                    | Check Write word bits or Protocol (in the driver<br>settings) and make sure they are each set to<br>either 0 or 1, according to the descriptions<br>provided in this documentation.                                                   |  |
| 16            | Configured<br>block size is<br>not<br>supported<br>by PLC                                                                      | The configured driver sheet is requesting more registers than what is supported by the CPU model                                                                 | Configure the Parameter "Block Size" on the Driver Settings window to a value supported by that CPU. The default value is 7                                                                                                    |  |
| 17            | Invalid entry<br>for block<br>size                                                                                             | The specified maximum block size is invalid.                                                                                                    | Set Max Block Size (in the channel settings) to an integer value from1 to 64.                                                                                                    |  |
| 18            | Invalid block<br>size                                                                                                    | The specified maximum block size is invalid.                                                                                                    | Set Max Block Size( in the channel settings) to an integer value from 1 to 64.                                                                                                    |  |
| -15           | Timeout<br>waiting start<br>a message.                                                                                         | <ul> <li>Disconnected cables</li> <li>PLC turned off, or in Stop or error mode</li> <li>Wrong Station number</li> <li>Wrong RTS/CTS control settings.</li> </ul> | <ul> <li>Check the cable wiring</li> <li>Check the PLC state. It must be RUN</li> <li>Check the station number.</li> <li>Check the right configuration. See on the section 2.2 the different RTS/CTS valid configurations.</li> </ul> |  |
| -17           | Timeout     -     PLC in stop or error mode       between rx     -     Wrong station number       char.     -     Wrong parity |                                                                                                    | <ul> <li>Check the cable wiring</li> <li>Check the PLC state. It must be RUN</li> <li>Check the station number.</li> </ul>                                                                                                    |  |

|  | - Wrong RTS/CTS configuration settings | - Check the right configuration. See on the |
|--|----------------------------------------|---------------------------------------------|
|  |                                        | section 2.2 the different RTS/CTS valid     |
|  |                                        | configurations.                             |

#### List of Error Codes for the protocol sent by the PLC (NITP and CAMP):

This group of error codes is returned by the remote PLC when an error is encountered processing a task code

| Error Code | Description                                             |  |  |
|------------|---------------------------------------------------------|--|--|
| 129 [01]   | Reset Current Transaction                               |  |  |
| 130 [02]   | Address out of Range (other than ladder logic)          |  |  |
| 131 [03]   | Requested data not found                                |  |  |
| 132 [04]   | Illegal Task Code Request                               |  |  |
| 133 [05]   | Request exceeds available memory                        |  |  |
| 134 [06]   | Diagnostic fail on power up                             |  |  |
| 135 [07]   | Fatal error detected                                    |  |  |
| 136 [08]   | Keylock/password protection error                       |  |  |
| 137 [09]   | Incorrect amount of data sent with request              |  |  |
| 138 [0A]   | Illegal request in current operational mode             |  |  |
| 139 [0B]   | Network was not deleted                                 |  |  |
| 140 [0C]   | Attempted write operation did not verify                |  |  |
| 141 [0D]   | Illegal number of ASCII characters received             |  |  |
| 142 [0E]   | Illegal request when running from EEPROM or flash       |  |  |
| 143 [0F]   | Data not inserted                                       |  |  |
| 144 [10]   | Data not written                                        |  |  |
| 145 [11]   | Illegal data sent with command                          |  |  |
| 146 [12]   | Invalid operation with NIM local/remote mode (obsolete) |  |  |

| 147;[13]                                                                                                    | The store and forward buffer is busy                                                                                                    |  |
|----------------------------------------------------------------------------------------------------|----------------------------------------------------------------------------------------------------|--|
| 148 [14]                                                                                                    | No response from special function module                                                                                                    |  |
| 149 [15]                                                                                                    | Illegal instruction found in program memory (may include memory address)                                                                                                    |  |
| 150 [16]                                                                                                    | Attempted to write to protected variable (e.g. TCC, TCP)                                                                                                    |  |
| 151 [17]                                                                                                    | No response from PLC (e.g. single scan not performed)                                                                                                    |  |
| 152 [18]                                                                                                    | Requested memory sixe exceeds total available memory                                                                                                    |  |
| 153 [19]                                                                                                    | Requested memory size is not multiple of block allocation size                                                                                                    |  |
| 154 [1A]                                                                                                    | Requested memory size is less than minimum defined value                                                                                                    |  |
| 155 [1B]                                                                                                    | Requested memory size is larger than maximum defined value                                                                                                    |  |
| 156 [1C]                                                                                                    | PLC busy – cannot complete requested operation                                                                                                    |  |
| 157 [1D]                                                                                                    | Communications error in HOLD mode – Transition to Run not allowed                                                                                                    |  |
| 158 [1E]                                                                                                    | Port Lockout is active                                                                                                    |  |
|                                                                                                    |                                                                                                    |  |
| 159 [1F]                                                                                                    | Attempting to delete active program via reconfiguration                                                                                                    |  |
| 159 [1F]<br>160 [20]                                                                                                    | Attempting to delete active program via reconfiguration<br>Program load in progress or invalidated                                                                                                    |  |
| 159 [1F]<br>160 [20]<br>161 [21]                                                                                                 | Attempting to delete active program via reconfiguration         Program load in progress or invalidated         I/O configuration error -too many points                                                                                                    |  |
| 159 [1F]<br>160 [20]<br>161 [21]<br>162 [22]                                                                                     | Attempting to delete active program via reconfiguration         Program load in progress or invalidated         I/O configuration error -too many points         I/O configuration error - attempt to assign Output point to multiple applications                                                                                                    |  |
| 159 [1F]<br>160 [20]<br>161 [21]<br>162 [22]<br>191 [3F]                                                                         | Attempting to delete active program via reconfiguration         Program load in progress or invalidated         I/O configuration error –too many points         I/O configuration error – attempt to assign Output point to multiple applications         Bus error detected                                                                                                    |  |
| 159 [1F]<br>160 [20]<br>161 [21]<br>162 [22]<br>191 [3F]<br>192 [40]                                                             | Attempting to delete active program via reconfiguration         Program load in progress or invalidated         I/O configuration error –too many points         I/O configuration error – attempt to assign Output point to multiple applications         Bus error detected         Operating system error detected                                                                                                    |  |
| 159 [1F]<br>160 [20]<br>161 [21]<br>162 [22]<br>191 [3F]<br>192 [40]<br>193 [41]                                                 | Attempting to delete active program via reconfigurationProgram load in progress or invalidatedI/O configuration error -too many pointsI/O configuration error - attempt to assign Output point to multiple applicationsBus error detectedOperating system error detectedInvalid control block type                                                                                                    |  |
| 159 [1F]<br>160 [20]<br>161 [21]<br>162 [22]<br>191 [3F]<br>192 [40]<br>193 [41]<br>194 [42]                                     | Attempting to delete active program via reconfigurationProgram load in progress or invalidatedI/O configuration error -too many pointsI/O configuration error - attempt to assign Output point to multiple applicationsBus error detectedOperating system error detectedInvalid control block typeControl block number out of range                                                                                                    |  |
| 159 [1F]<br>160 [20]<br>161 [21]<br>162 [22]<br>191 [3F]<br>192 [40]<br>193 [41]<br>194 [42]<br>195 [43]                         | Attempting to delete active program via reconfigurationProgram load in progress or invalidatedI/O configuration error -too many pointsI/O configuration error - attempt to assign Output point to multiple applicationsBus error detectedOperating system error detectedInvalid control block typeControl block number out of rangeControl block does not exist                                                                                                    |  |
| 159 [1F]<br>160 [20]<br>161 [21]<br>162 [22]<br>191 [3F]<br>192 [40]<br>193 [41]<br>194 [42]<br>195 [43]<br>196 [44]             | Attempting to delete active program via reconfiguration         Program load in progress or invalidated         I/O configuration error -too many points         I/O configuration error - attempt to assign Output point to multiple applications         Bus error detected         Operating system error detected         Invalid control block type         Control block number out of range         Control block does not exist         Control Block already exists |  |
| 159 [1F]<br>160 [20]<br>161 [21]<br>162 [22]<br>191 [3F]<br>192 [40]<br>193 [41]<br>194 [42]<br>195 [43]<br>196 [44]<br>197 [46] | Attempting to delete active program via reconfiguration         Program load in progress or invalidated         I/O configuration error -too many points         I/O configuration error - attempt to assign Output point to multiple applications         Bus error detected         Operating system error detected         Invalid control block type         Control block number out of range         Control block already exists         Offset out of range          |  |

| 199 [48]                                                                                                 | Invalid SF program type                                                                                                    |
|----------------------------------------------------------------------------------------------------|----------------------------------------------------------------------------------------------------|
| 200 [49]                                                                                                 | Instruction number or RAMP/SOAK step number out of range                                                                                                    |
| 201 [4A]                                                                                                 | Attempt to access an integer variable as a real                                                                                                    |
| 202 [4B]                                                                                                 | Attempt to access a real variable as an integer                                                                                                    |
| 203 [4C]                                                                                                 | Trask code buffer overflow – too much data requested                                                                                                    |
| 204 [2D]                                                                                                 | Control block size error (cannot exceed 32767 bytes)                                                                                                    |
| 208 [50]                                                                                                 | Task code request buffer too large                                                                                                    |
| 209 [51]                                                                                                 | Invalid SF statement size                                                                                                    |
| 210 [52]                                                                                                 | Invalid return value                                                                                                    |
| 211 [53]                                                                                                 | Attempt to execute a cyclic statement in a non-cyclic SF program                                                                                                    |
| 212 [54]                                                                                                 | Control block is disabled                                                                                                    |
| 213 [55]                                                                                                 | Control block is not disabled                                                                                                    |
|                                                                                                    |                                                                                                    |
| 214 [56]                                                                                                 | Attempt to perform a FSTR_OUT SF statement on an empty FIFO                                                                                                    |
| 214 [56]<br>215 [57]                                                                                     | Attempt to perform a FSTR_OUT SF statement on an empty FIFO         Attempt to perform a FSTR_INT SF statement on a full FIFO                                                                                                    |
| 214 [56]<br>215 [57]<br>216 [58]                                                                         | Attempt to perform a FSTR_OUT SF statement on an empty FIFO         Attempt to perform a FSTR_INT SF statement on a full FIFO         Stack overflow while evaluating a MATH, IF-THEN, or IMATH statement                                                                                                    |
| 214 [56]<br>215 [57]<br>216 [58]<br>217 [59]                                                             | Attempt to perform a FSTR_OUT SF statement on an empty FIFO         Attempt to perform a FSTR_INT SF statement on a full FIFO         Stack overflow while evaluating a MATH, IF-THEN, or IMATH statement         Maximum SF subroutine nesting level exceeded (maximum = 4)                                                                                                    |
| 214 [56]<br>215 [57]<br>216 [58]<br>217 [59]<br>218 [1A]                                                 | Attempt to perform a FSTR_OUT SF statement on an empty FIFO         Attempt to perform a FSTR_INT SF statement on a full FIFO         Stack overflow while evaluating a MATH, IF-THEN, or IMATH statement         Maximum SF subroutine nesting level exceeded (maximum = 4)         Arithmetic Overflow                                                                                                    |
| 214 [56]<br>215 [57]<br>216 [58]<br>217 [59]<br>218 [1A]<br>219 [5B]                                     | Attempt to perform a FSTR_OUT SF statement on an empty FIFO         Attempt to perform a FSTR_INT SF statement on a full FIFO         Stack overflow while evaluating a MATH, IF-THEN, or IMATH statement         Maximum SF subroutine nesting level exceeded (maximum = 4)         Arithmetic Overflow         Invalid operator in and IF, MATH, or IMATH expression                                                                                         |
| 214 [56]<br>215 [57]<br>216 [58]<br>217 [59]<br>218 [1A]<br>219 [5B]<br>220 [5C]                         | Attempt to perform a FSTR_OUT SF statement on an empty FIFO         Attempt to perform a FSTR_INT SF statement on a full FIFO         Stack overflow while evaluating a MATH, IF-THEN, or IMATH statement         Maximum SF subroutine nesting level exceeded (maximum = 4)         Arithmetic Overflow         Invalid operator in and IF, MATH, or IMATH expression         S memory overflow                                                               |
| 214 [56]<br>215 [57]<br>216 [58]<br>217 [59]<br>218 [1A]<br>219 [5B]<br>220 [5C]<br>221 [5D]             | Attempt to perform a FSTR_OUT SF statement on an empty FIFO         Attempt to perform a FSTR_INT SF statement on a full FIFO         Stack overflow while evaluating a MATH, IF-THEN, or IMATH statement         Maximum SF subroutine nesting level exceeded (maximum = 4)         Arithmetic Overflow         Invalid operator in and IF, MATH, or IMATH expression         S memory overflow         Attempt to divide by 0                                |
| 214 [56]<br>215 [57]<br>216 [58]<br>217 [59]<br>218 [1A]<br>219 [5B]<br>220 [5C]<br>221 [5D]<br>224 [60] | Attempt to perform a FSTR_OUT SF statement on an empty FIFO         Attempt to perform a FSTR_INT SF statement on a full FIFO         Stack overflow while evaluating a MATH, IF-THEN, or IMATH statement         Maximum SF subroutine nesting level exceeded (maximum = 4)         Arithmetic Overflow         Invalid operator in and IF, MATH, or IMATH expression         S memory overflow         Attempt to divide by 0         Invalid data type code |

#### List of Error Codes for the protocol sent by the PLC (CAMP):

This group of error codes is returned by the remote PLC when an error is encountered processing a task code

| Error Code | Description                               |  |  |
|------------|-------------------------------------------|--|--|
| 30 [6E]    | NITP Protocol error                       |  |  |
| 35 [73]    | Bad or missing delimiter                  |  |  |
| 36 [74]    | Bad clock check character                 |  |  |
| 37 [75]    | Invalid Type                              |  |  |
| 38 [76]    | Invalid Data Character                    |  |  |
| 39 [77]    | Odd number of characters                  |  |  |
| 40 [78]    | Invalid device code                       |  |  |
| 48 [80]    | Invalid error character                   |  |  |
| 49 [81]    | No words to write                         |  |  |
| 50 [82]    | Invalid word count                        |  |  |
| 51 [83]    | Memory Address = 0                        |  |  |
| 52 [84]    | Write Unsuccessful                        |  |  |
| 53 [85]    | Invalid command code                      |  |  |
| 63 [8F]    | Invalid number of words                   |  |  |
| 64 [90]    | Unsupported address class or device class |  |  |
| 65 [91]    | Request Too Large                         |  |  |
| 67 [93]    | CAMP maximum response exceeded            |  |  |
| 68 [94]    | Maximum number of task codes per message  |  |  |
| 69 [95]    | Invalid Task Code Character Count         |  |  |
| 92 [AC]    | Memory Read Error                         |  |  |
| 93 [AD]    | Memory Write Error                        |  |  |

#### 119 [C7] Message Queue Fill

**Tip:** The communication status can be verified by the **output** Window of the Studio's environment or by the **LogWin** module. To set a log of events for **Field Read Commands**, **Field Write Commands** and **Serial Communication** click with the right button of the mouse on the output window and chose the option setting to select these log events. When testing under a Windows CE target, you can enable the log at the unit (Tools/Logwin) and verify the file celog.txt created at the target unit.

When you are not able to establish the communication with the PLC, first of all establish the communication between the PLC Programming Tool and the PLC. Very frequently the communication is not possible due to a hardware or cable problem, or due an error or lack of configuration at the PLC. Only after the communication between the PLC Programming Software and the PLC is working fine, you can test again the supervisory driver.

When testing the communication with the Studio, you should first use the application sample described at item 7 (if it's available), instead of the new application that you are creating.

If is required to contact technical support, please have the following information available:

- Operating System (type and version): To find this information use the Tools/System Information option
- Project information: It is displayed using the option Project/Status from the Studio menu
- Driver version and communication log: Available from Studio Output when running the driver
- Device model and boards: please refer to hardware manufacture's documentation

## Application Sample

Studio provides a configured project to test the driver. It is strongly recommended to do some tests with this application before beginning the configuration of the customized project, for the follow reasons:

- To understand better the information covered in section 4 of this document.
- To verify that your configuration is working.
- To certify that the hardware used in the test (device + adapter + cable + PC) is in working conditions before beginning the configuration of the applications.

> Note: The Application Sample is not available for all drivers.

The Studio application can be found in the Studio installation CD or DVD, under /Examples/Communication/TI500.zip.

To perform the test, you need to follow these steps:

- Configure the device communication parameters using manufacturer programmer software.
- Open the application /Examples/Communication/TI500.zip
- Execute the application
- To display the following screen with some information about the communication, please execute the Viewer module in the Studio.

**Stip:** The application for testing may be used like a maintenance screen for the custom application.

# 

| Version | Ву                         | Date        | Description of changes                                                                                                    |
|---------|----------------------------|-------------|----------------------------------------------------------------------------------------------------|
| 1.00    | Lourenco                   | 28-Sep-2000 | First Driver Version                                                                                                    |
| 1.01    | Lourenco                   | 30-Out-2000 | <ul> <li>Added an option to enable/disable write to word bits;</li> <li>Made compatible with Main Driver Worksheet</li> </ul>                                                                                                    |
| 1.02    | Lourenco                   | 12-Jan-2001 | <ul> <li>Fixed bug when reading addresses higher than 1024</li> </ul>                                                                                                    |
| 1.03    | Lourenco                   | 16-Apr-2001 | <ul> <li>Fixed memory leaking problem</li> </ul>                                                                                                    |
| 1.04    | Lourenco                   | 03-Jul-2001 | <ul> <li>Implemented double word and float point data types</li> </ul>                                                                                                    |
| 1.05    | Lourenco                   | 21-Dec-2001 | <ul> <li>Fixed bug when writing digital points with the Main<br/>Driver Sheet</li> </ul>                                                                                                    |
| 1.06    | Lourenco                   | 01-Jul-2002 | <ul> <li>Implemented the NITP protocol</li> </ul>                                                                                                    |
| 1.07    | Lourenco                   | 08-Oct-2002 | <ul> <li>Fixed leak of memory problem</li> </ul>                                                                                                    |
| 1.08    | Plínio M. Santana          | Apr-02-2007 | • Fixed writing bits, operand DSC and page numbers.                                                                                                    |
| 1.09    | André Körbes               | Sep-12-2011 | <ul> <li>Fixed values assignment</li> </ul>                                                                                                    |
| 1.10    | Charan Manjunath           | Jul-11-2013 | <ul> <li>Added the capability of configuring the Block Size</li> <li>Added support to multiple PLCs when using Ethernet<br/>Encapsulation</li> <li>Resolved Writing Issues in NITP mode</li> <li>Resolved error handling when the PLC returns a invalid<br/>block size message</li> </ul> |
| 1.11    | Charan Manjunath           | Aug-28-2013 | <ul> <li>Resolved issue when trying to write in NITP mode with<br/>more than 1 PLC using TCP Encapsulation</li> </ul>                                                                                                    |
| 1.12    | Anoop R<br>Anushree Phanse | Dec-10-2015 | <ul> <li>Fixed issue of block size error when reading float or<br/>double values</li> </ul>                                                                                                    |
| 1.13    | Blesson Thomas             | Apr-25-2016 | <ul> <li>Added support for PID loops and Anolog Alarms (like LPV, LSP, APV etc)</li> <li>Updated settings dialog to match serial settings</li> </ul>                                                                                                    |
| 1.14    | Anushree Phanse            | Sep-26-2016 | <ul> <li>Updated Driver version for OI server release, no change<br/>in the driver.</li> </ul>                                                                                                    |
| 1.15    | Anushree Phanse            | Feb-09-2017 | <ul> <li>Added support to C, X and Y registers higher than 4096.</li> <li>Fixed the issue of writing to consecutive C, X and Y registers.</li> </ul>                                                                                                    |
| 1.16    | Anushree Phanse            | Apr-05-2017 | <ul> <li>Improved and added log messages with error codes that are received from the PLC</li> <li>Improved creation of groups by the main driver sheet.</li> <li>Fixed issue when response timeouts caused wrong reads for C, Y and Y registers.</li> </ul>                               |
| 1.17    | Anushree Phanse            | Aug-30-2017 | <ul> <li>Added new error codes for CAMP, updated driver documentation to include information about driver settings for NITP and TBP when using serial.</li> <li>Added support to CAMP</li> <li>Added support to using strings when using CAMP</li> </ul>                                  |

|      |                 |             | <ul> <li>Fixed bug when reading some addresses using NITP</li> <li>Added support for UDP/IP</li> </ul>                         |
|------|-----------------|-------------|----------------------------------------------------------------------------------------------------|
| 1.18 | Anushree Phanse | Feb-07-2018 | <ul> <li>Improved calculation of blocks</li> <li>Improved validation of messages</li> <li>Improved message requests</li> </ul> |
| 1.19 | Anushree Phanse | Mar-16-2018 | <ul> <li>Fixed issue for CAMP protocol when handling float<br/>values</li> </ul>                                               |
| 1.20 | Anushree Phanse | Jun-28-2018 | <ul> <li>Improved address validation and invalid response validation.</li> </ul>                                               |